# 忘記密碼操作步驟

### 美好證券APP

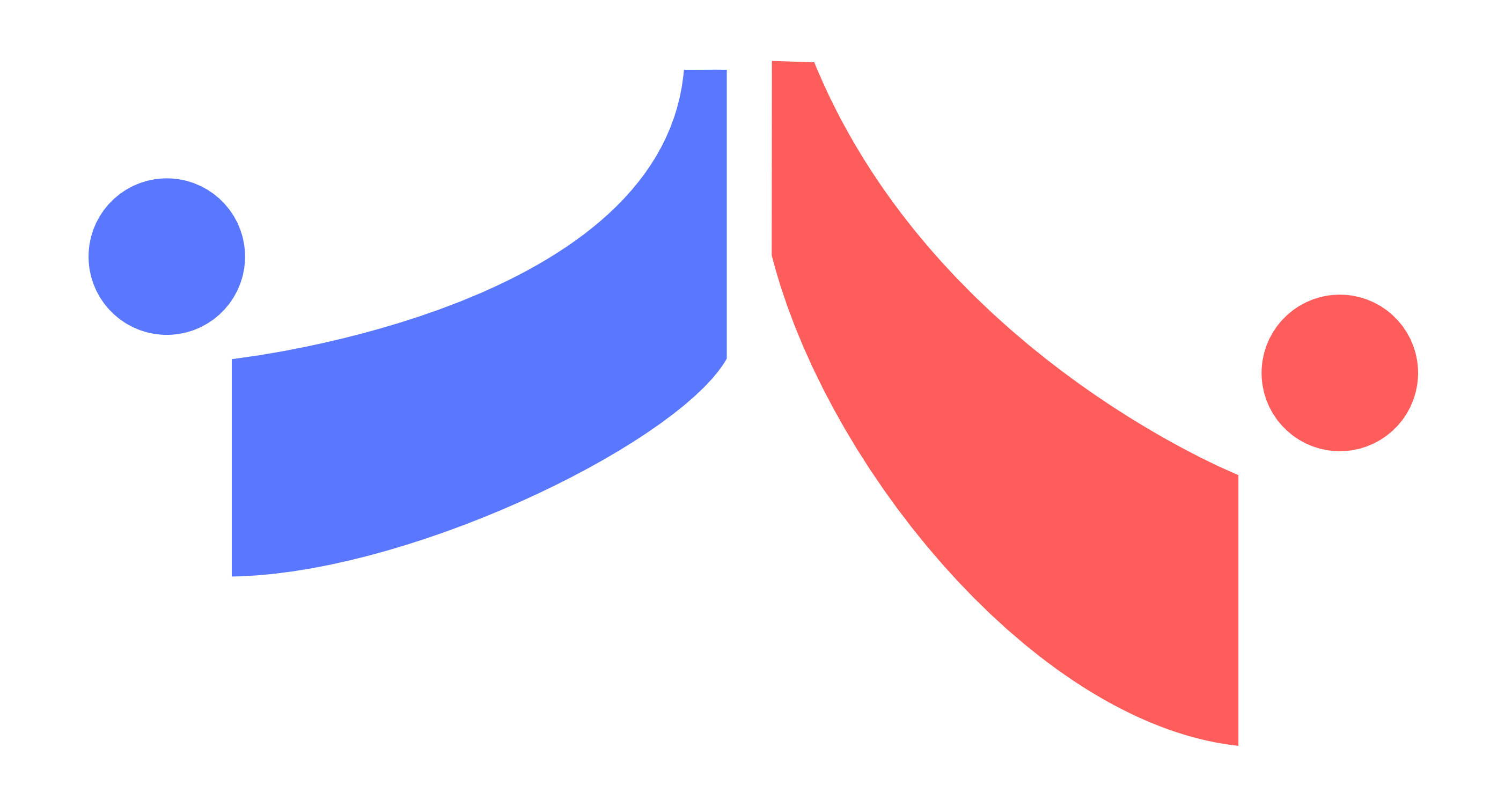

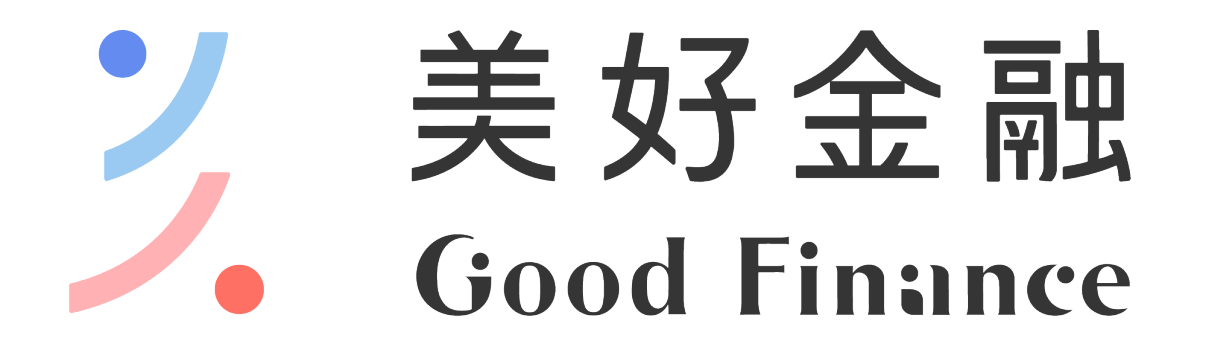

#### 美好證券股份有限公司 | 台北市民生東路二段176號4樓 111年金管證券總字 第0052號

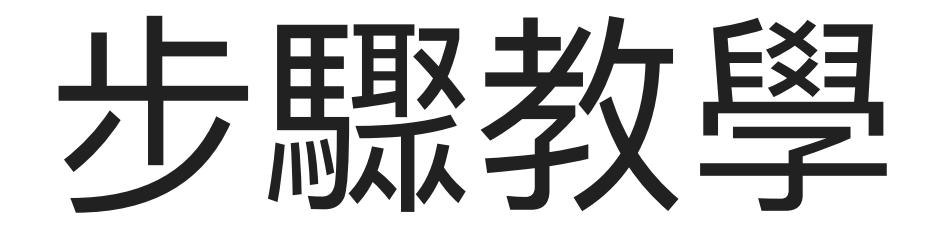

### 請依照紅色提示進行設定

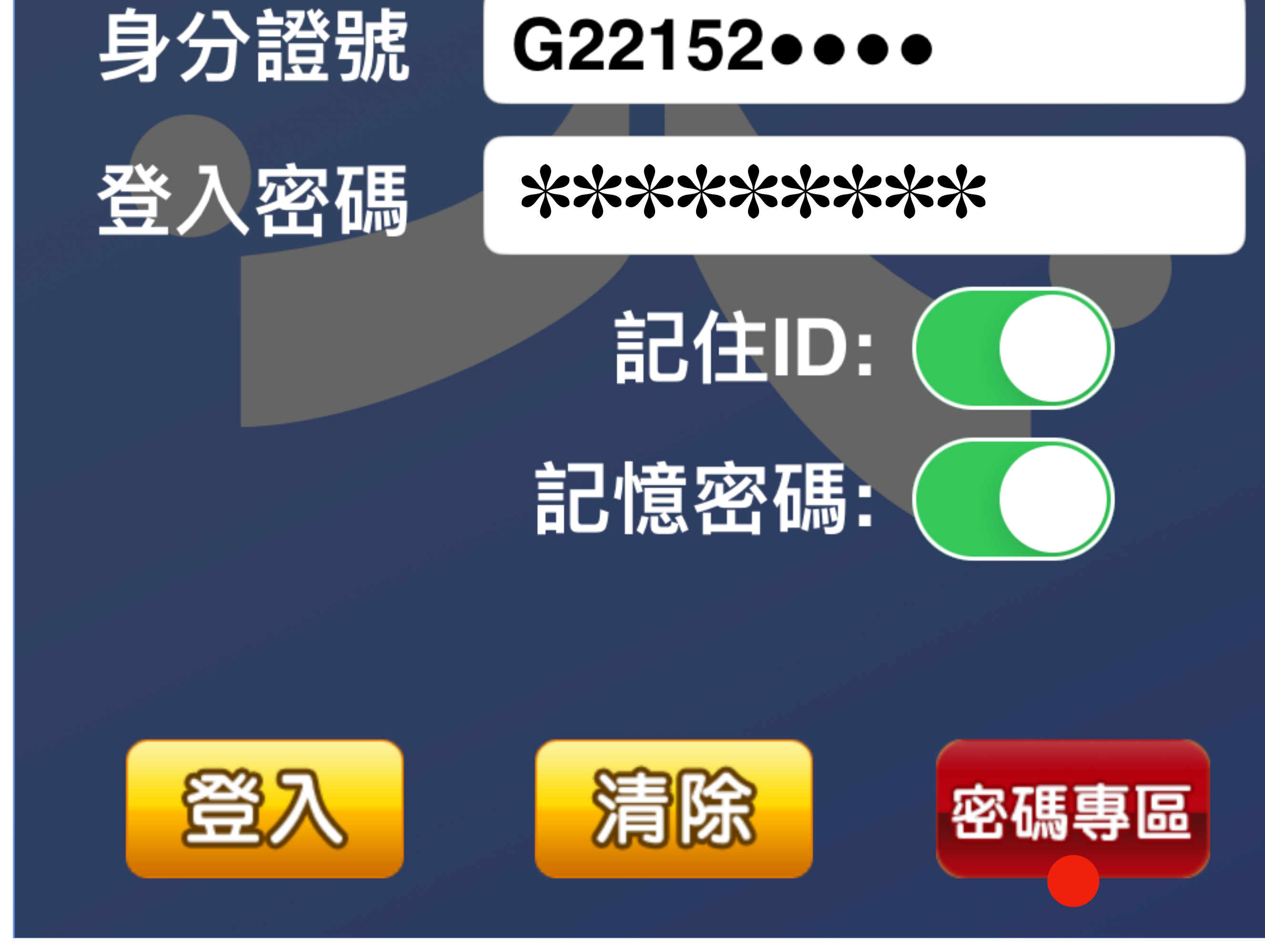

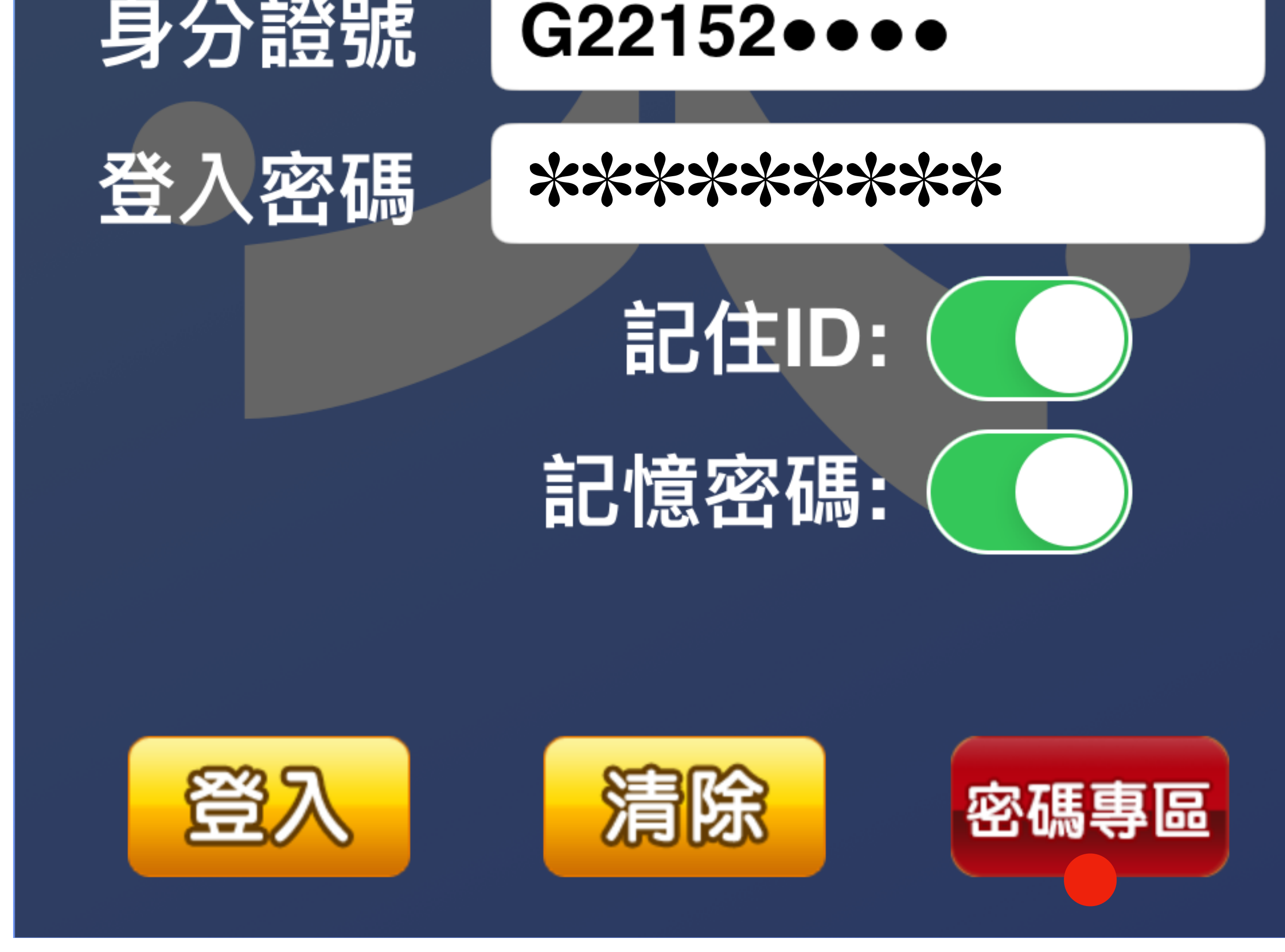

### 按此進入「密碼專區」

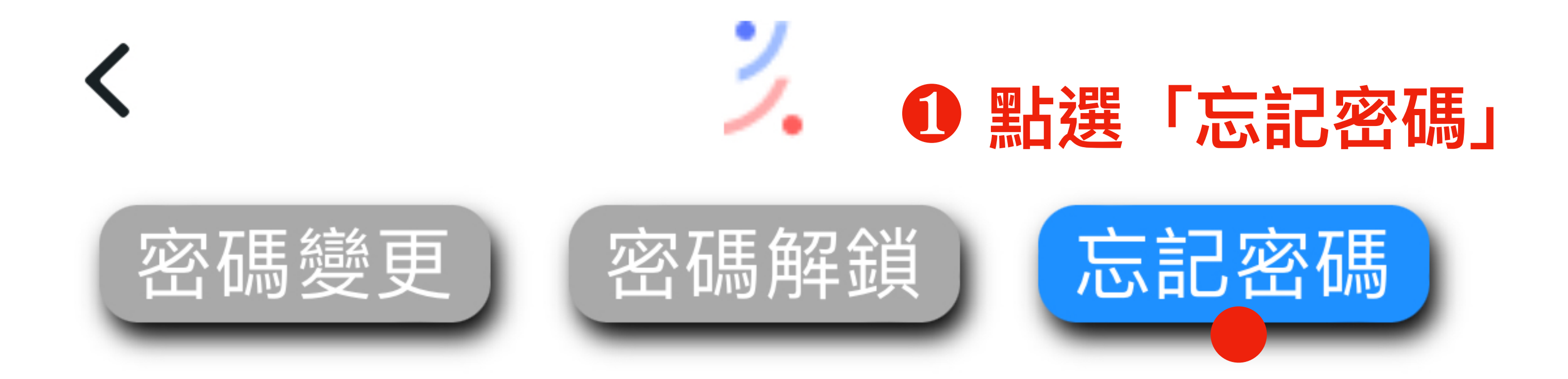

## 忘記密碼

8

身分證:

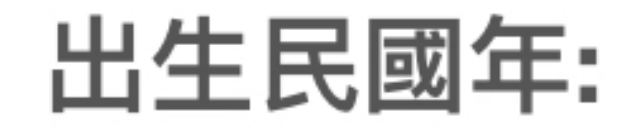

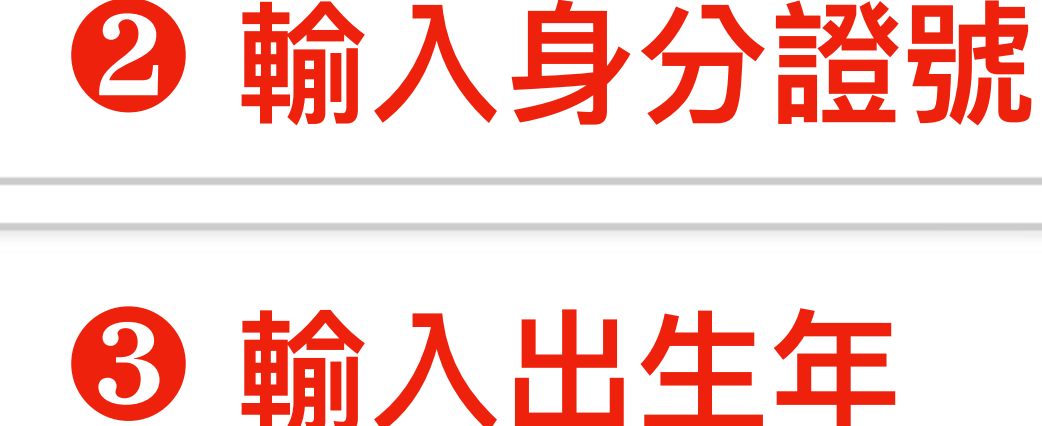

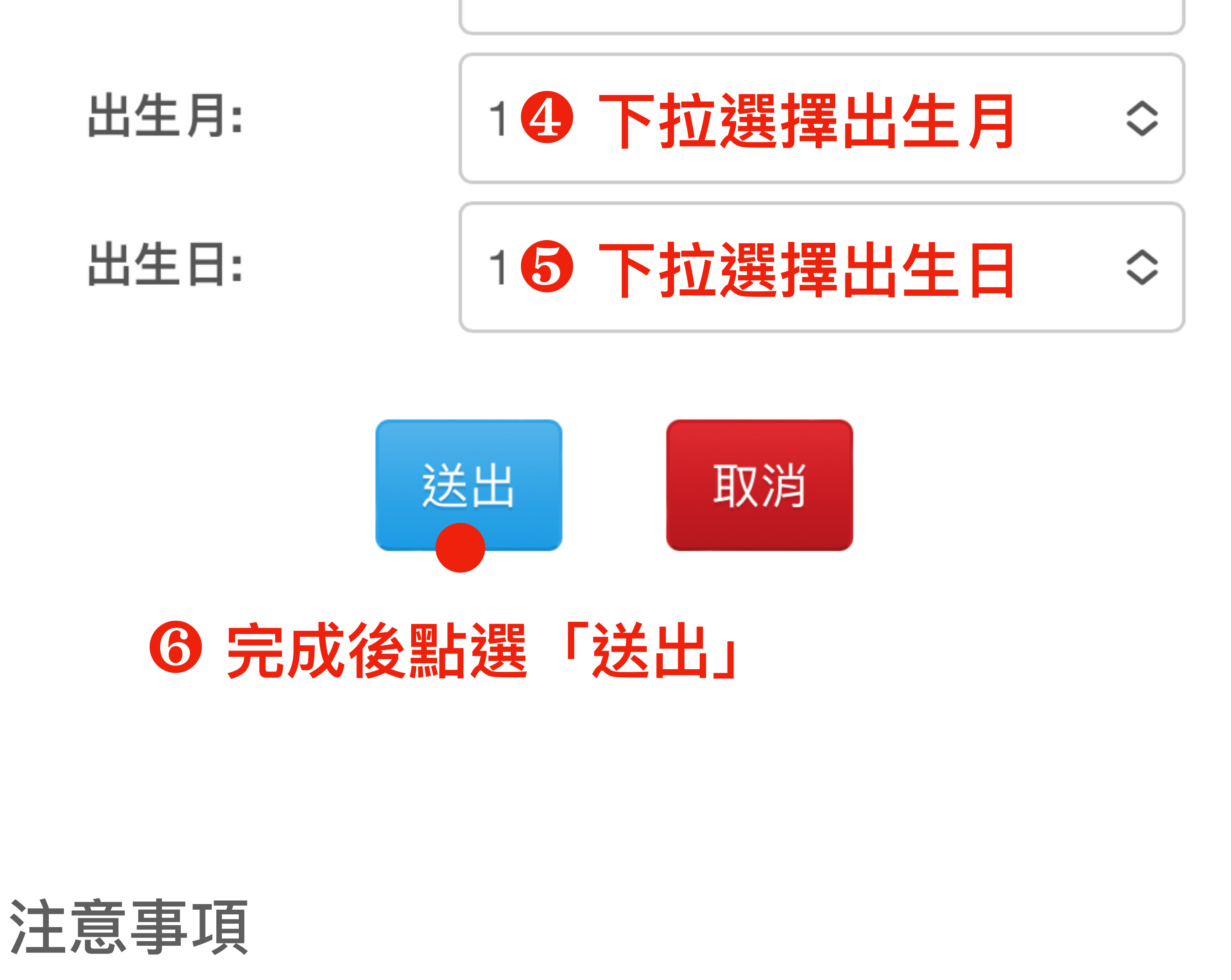

忘記密碼將會重設您的密碼。 二、為保障您的交易安全,每日僅提供一次線上重設密 碼申請,若您已超過上限,請隔日再操作或臨櫃申請。 三、接收驗證碼裝置僅可選擇:開戶時留存之行動電 話。(如收不到簡訊,請與電信商確認有無開啟廣告簡訊 阻攔服務) 四、選擇接收裝置後,請於30分鐘內輸入驗證碼。

## 忘記密碼

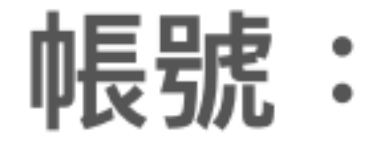

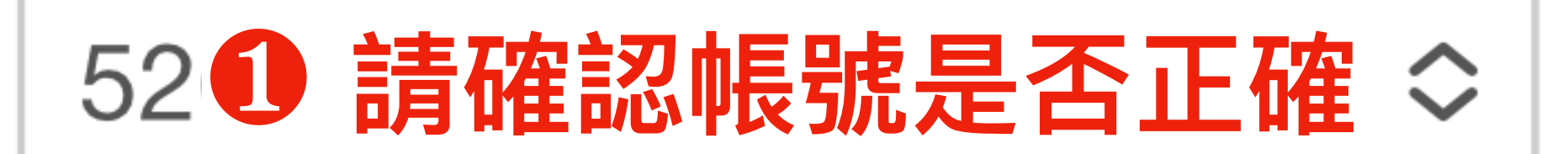

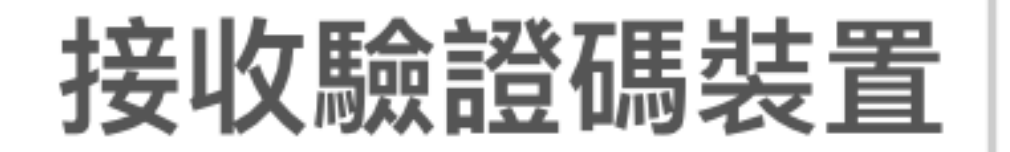

092 請確認留存手機號碼 >

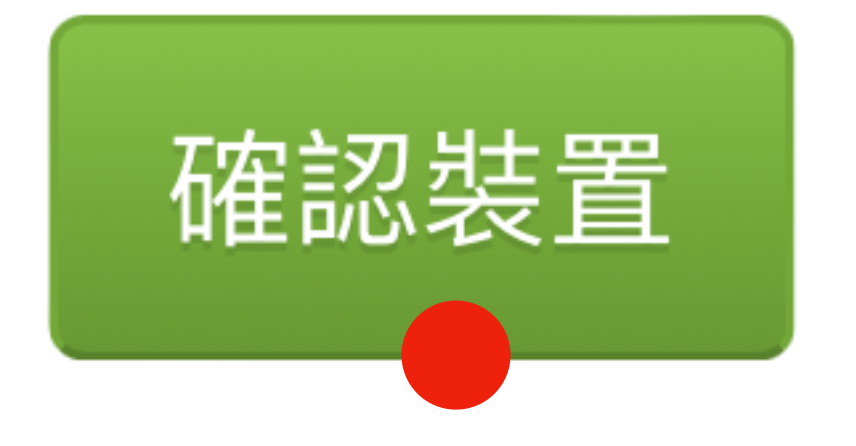

### **6** 資料無誤後請點選「確認裝置」

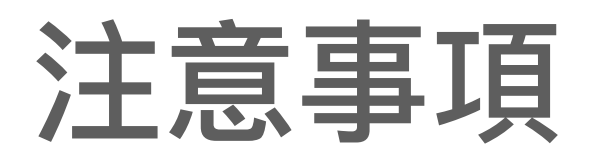

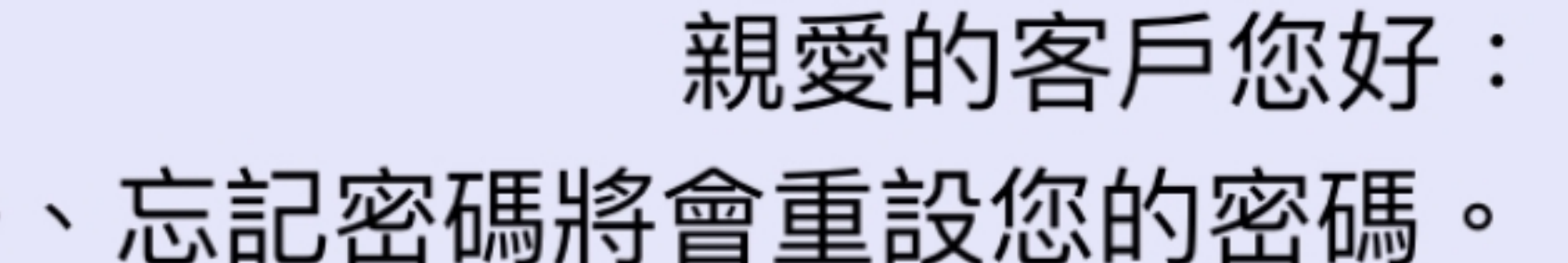

- 心心石响对首里风心的石响。
- 二、為保障您的交易安全,每日僅提供一次線上重設密碼申請,若您已超過上限,請隔日再操作或臨 櫃申請。
- 三、發送的驗證碼有效時間為30分鐘。
- 四、如收不到簡訊,請與電信商確認有無開啟廣告 簡訊阻攔服務

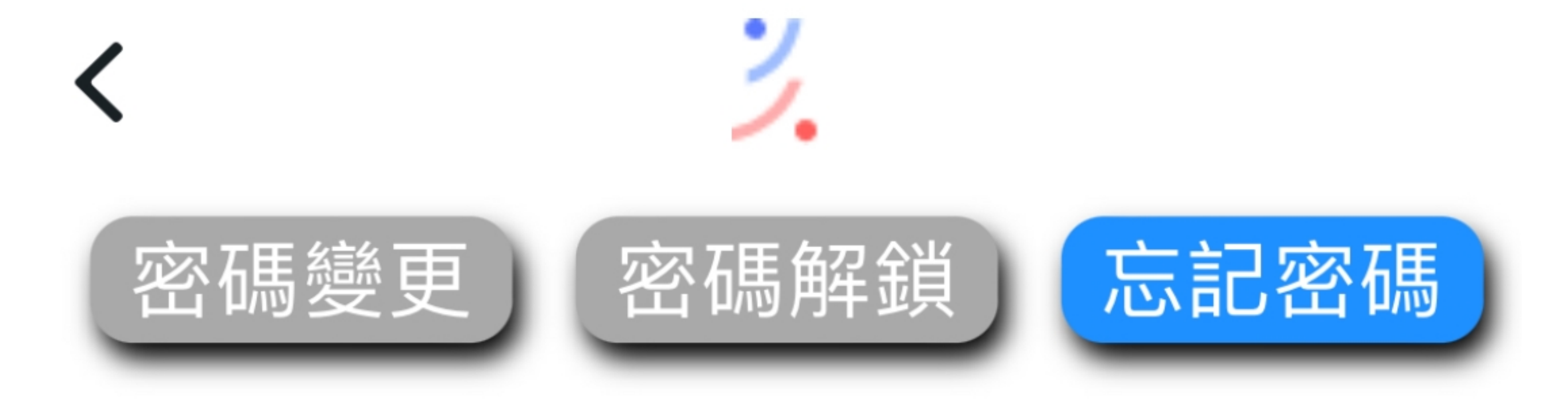

# 忘記密碼

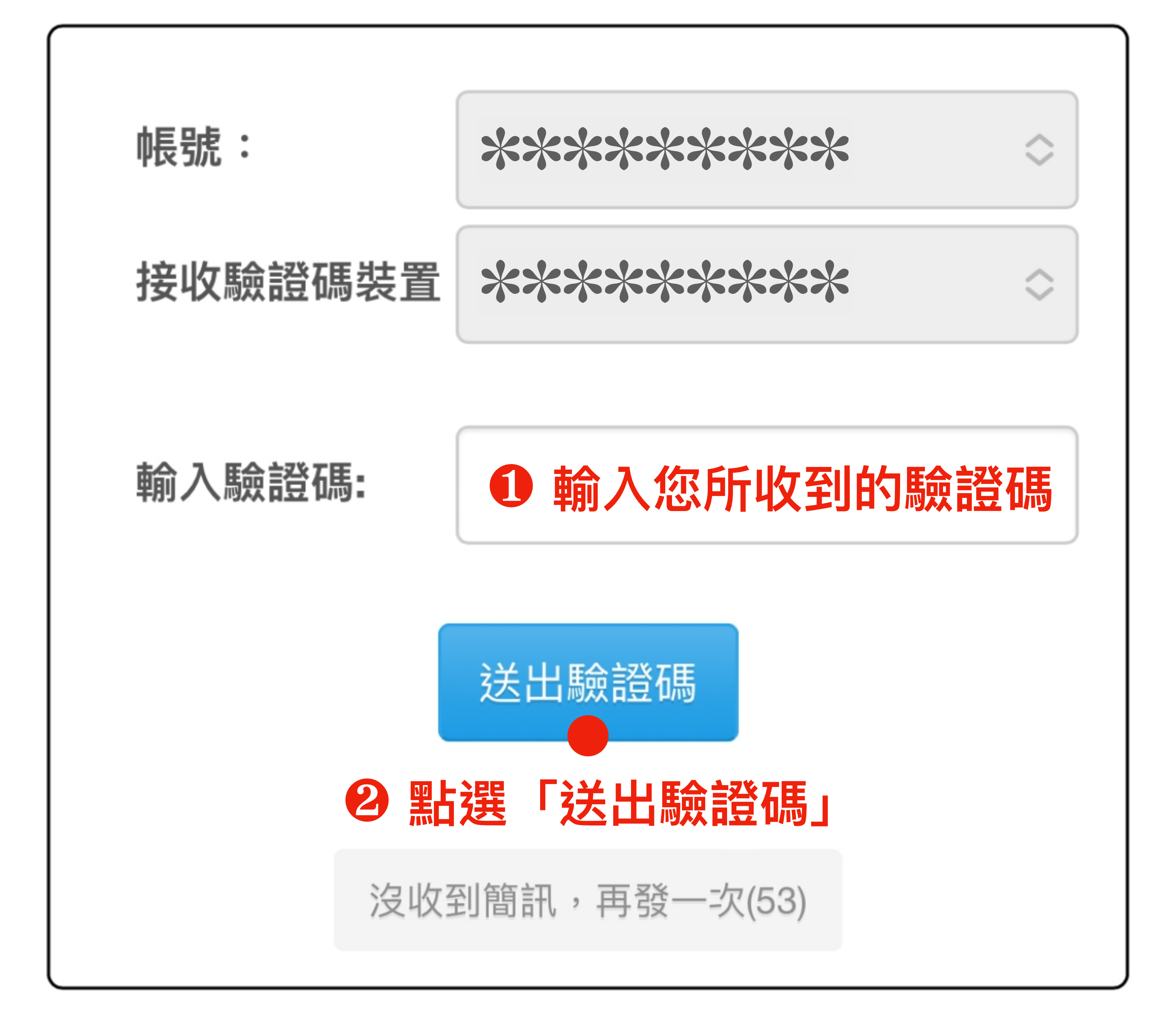

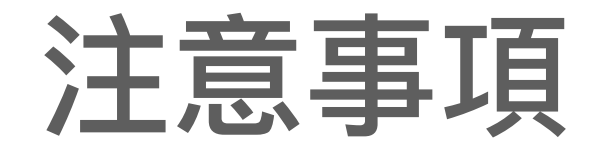

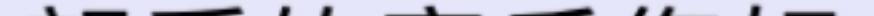

### 親愛的客戶您好: 一、忘記密碼將會重設您的密碼。 二、為保障您的交易安全,每日僅提供一次線上重 設密碼申請,若您已超過上限,請隔日再操作或臨 櫃申請。 三、發送的驗證碼有效時間為30分鐘。 四、如收不到簡訊,請與電信商確認有無開啟廣告 簡訊阻攔服務

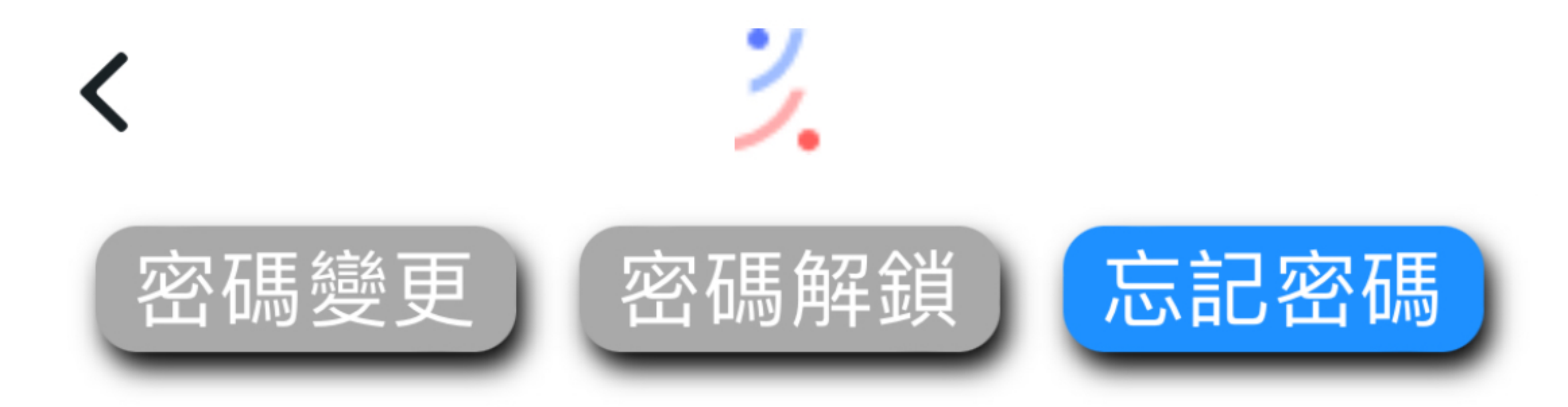

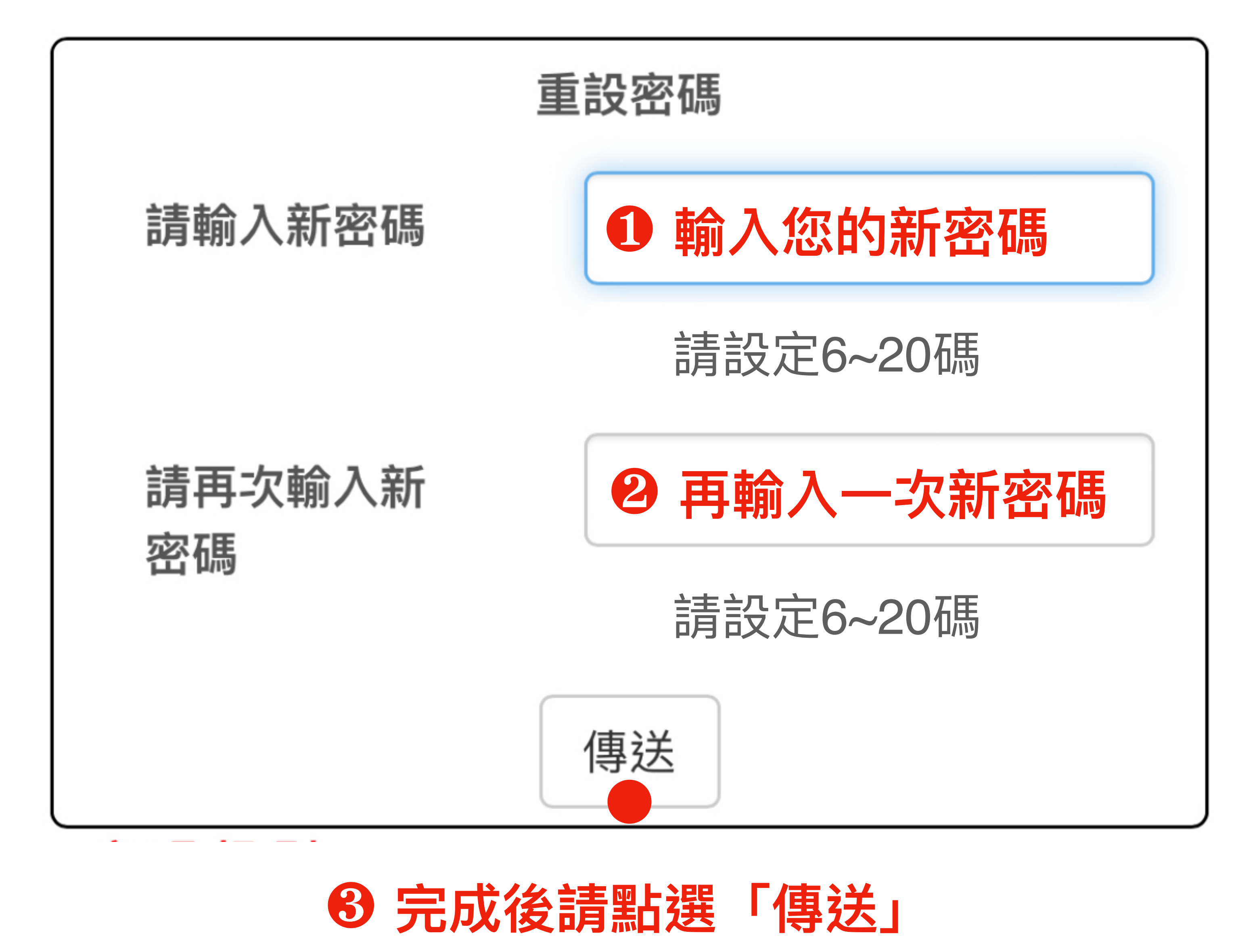

#### 密碼規則

- (1) 密碼至少設定6碼,最多20碼 (字母有大小寫之分)
- (2) 需混合2個英文字母及數字
- (3) 密碼間不能有空白

#### (4) 密碼不得設定特殊符號

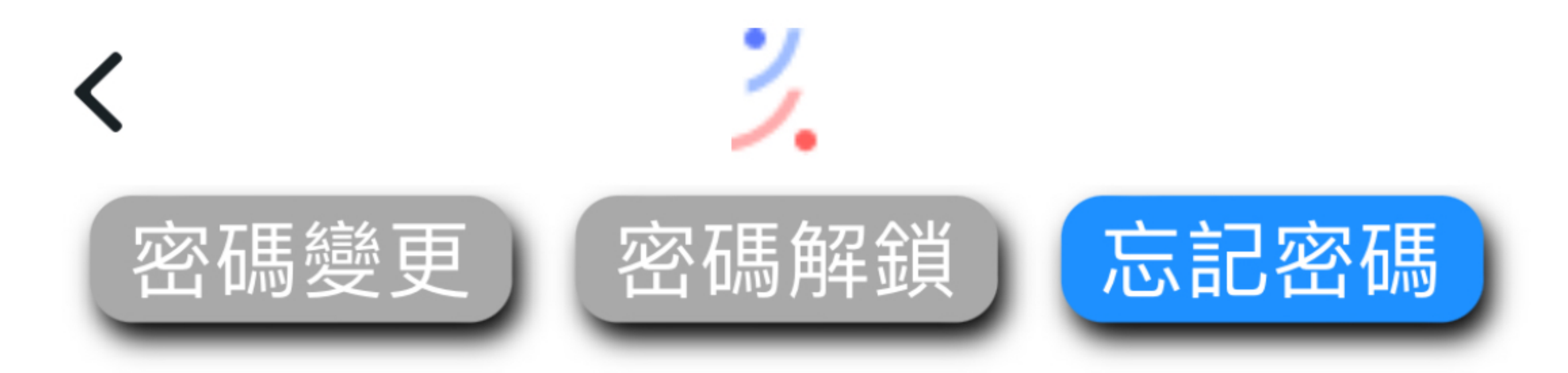

密碼修改完成,請 用新密碼登入,謝 謝

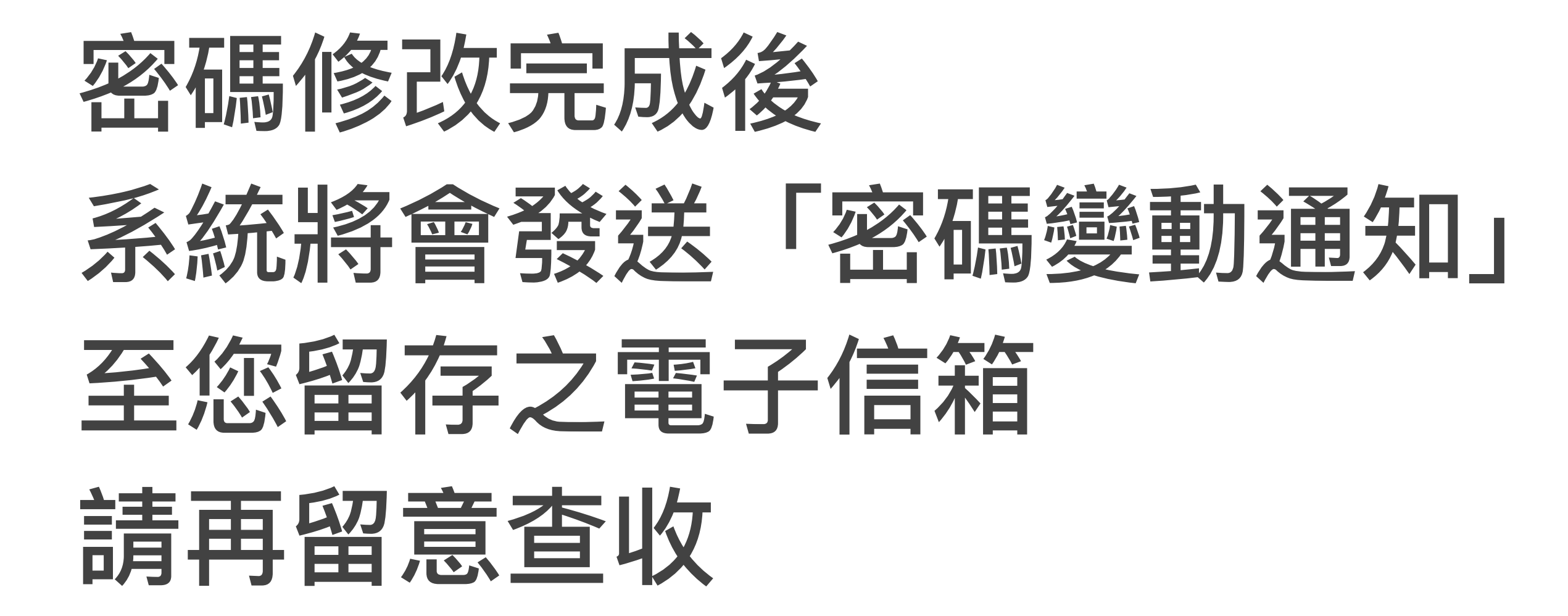

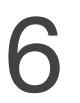